# THE SCHOOL DISTRICT OF

# **New HP Chromebooks:** Giới Thiệu Cho Phụ Huynh

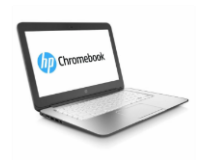

# Chromebook Là Gì?

Chromebook là máy tính xách tay cho phép bạn sử dụng Trình Duyệt Internet Chrome để truy cập mọi thứ trên web và các ứng dụng G Suite như Google Docs, Drive và Classroom. Bạn có thể đăng nhập vào thiết bị này bằng tài khoản @ philasd.org để kết nối với giáo viên của mình thông qua Google Classroom và để truy cập vào lớp học của bạn.

Là một thiết bị dựa trên đám mây, Chromebook không có ổ cứng và do đó không yêu cầu hệ thống điều hành Windows hoặc iOS hoặc phần mềm được cài đặt để hoạt động. Khi bạn kết nối máy của mình với internet, bạn có thể bắt đầu!

# Làm Thế Nào Để Kích Hoat Thiết Bi Của Ban

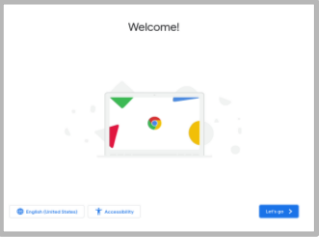

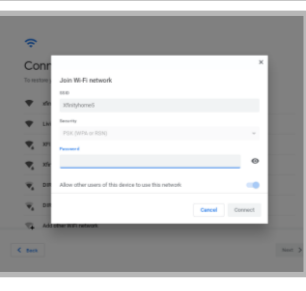

- Bước 1 → Bật mở máy Chromebook bằng cách nhấn Nút Nguồn ở góc trên cùng bên phải của bàn phím (xem bên trên). Bạn sẽ thấy một màn hình như hình bên trái.
   Bước 2 → Chon chữ "Let's Go"
- Bước 3 → Chọn Mạng WiFi của bạn từ danh sách các mạng có sẵn xung quanh Khi bạn chọn một mạng, bạn sẽ được yêu cầu cung cấp mật khẩu bảo mật.
- **Bước 4**  $\rightarrow$  Đánh vào chữ "Connect"

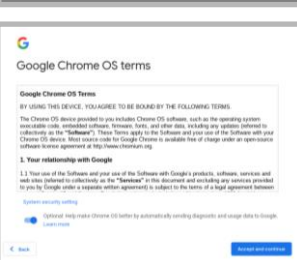

Bước 5 → Đồng ý với các điều khoản của Google Chrome OS bằng cách nhấp vào hàng chữ "Accept and Continue"

### **Step 6** $\rightarrow$ Đăng nhập vào tài khoản của Sở Giáo Dục

 Image: Second second second

# Đăng Nhập Với Chromebooks Sau Khi Kích Hoạt

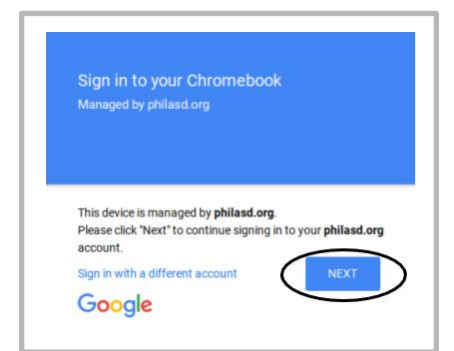

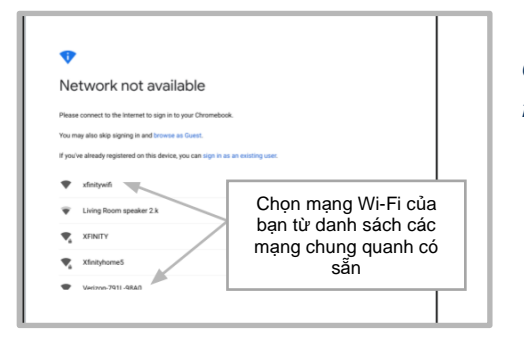

- Bước 1 → Bật mở máy Chromebook bằng cách nhấn Nút Nguồn ở góc trên cùng bên phải của bàn phím. Bạn sẽ thấy một màn hình mời bạn Đăng Nhập vào Chromebook của mình (hiển thị bên trái).
- **Bước 2**  $\rightarrow$  Đánh tên người dùng của bạn vào (Số thẻ ID#)
- $Bu\acute{oc} 3 \rightarrow {\rm D}{\acute{a}}{nh}$  mật mã của trường bạn vào
- Bước 4 → Nhấp vào chữ "Sign in"

*Chú Thích Thêm*  $\rightarrow$  *Nếu gặp lỗi kết nối không dây, bạn hãy chọn mạng nhà mình.* 

#### Thêm Mang WIFI

Nếu bạn đăng nhập thành công vào tài khoản của mình nhưng cần thêm mạng Wi-Fi, bạn sẽ thấy thông báo này khi bạn kích hoạt Trình Duyệt Chrome của mình. Hãy làm các bước dưới đây để thêm mạng ở nhà của bạn vào. Nên lưu ý rằng bạn sẽ cần SSID (hoặc tên) của mạng mà bạn muốn tham gia và mật khẩu vào mạng đó để có quyền truy cập.

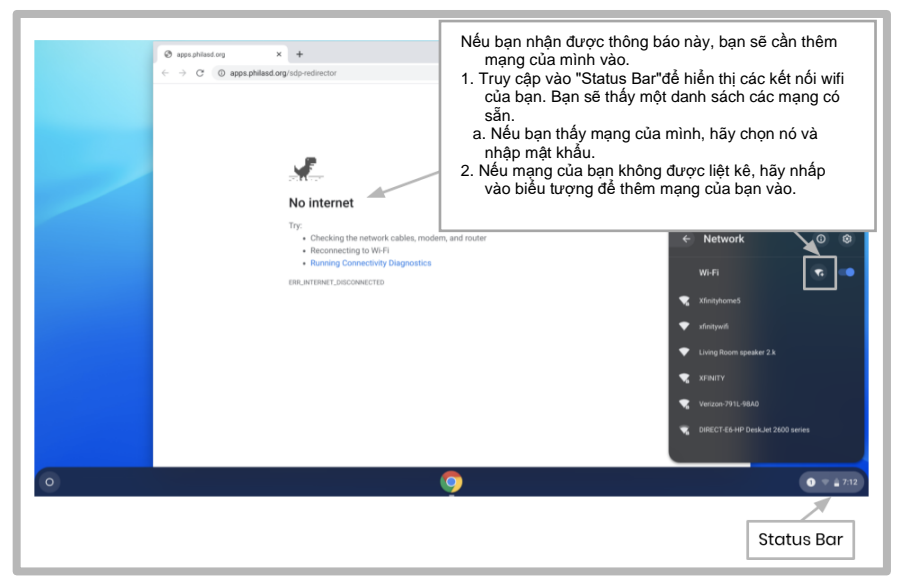

#### **Đăng Nhập Trang StudentNet**

| Enter your Username<br>and Password                                                                                                    |                                                     |
|----------------------------------------------------------------------------------------------------|-----------------------------------------------------|
| Username:                                                                                                    | Sử dụng số                                          |
|                                                                                                    | thẻ ID của<br>học sinh và<br>mật khẩu<br>của bạn để |
| Password:                                                                                                    |                                                     |
| Forgot your password?                                                                                                    |                                                     |
| LOGIN                                                                                                    | truy cập                                            |
| For security reasons, please log out and exit your web<br>browser when you are done accessing services that require<br>authentication! | Tin Học Sinh                                        |
| Google Apps                                                                                                    |                                                     |

Buớc 1 → Truy cập Trình Duyệt Internet Chrome của bạn
Bước 2 → Đánh tên người dùng của bạn vào (Số thẻ ID#)
Bước 3 → Đánh mật mã của trường bạn vào
Bước 4 → Nhấp vào chữ "Sign in"

## Truy Cập Tài Liệu & Google Classroom Trên Infinite Campus.

Sau khi đăng nhập, hãy chọn chữ "**Message Center**" từ danh sách bên trái màn hình. Từ đây, bạn có thể truy cập Student Launchpad, các ứng dụng, sách giáo khoa trực tuyến và các ứng dụng G Suite như là Google Drive, Docs và Classroom.

|         | ← → C & https://philasd-                     | staging infinitecampus org/sandbox/nav-wrapper/student/portal/student/message.center | * :                                                |
|---------|----------------------------------------------|--------------------------------------------------------------------------------------|----------------------------------------------------|
|         | 🗐 Student 🔹                                  | Message Center                                                                       | 1                                                  |
|         | Today<br>Weekly Overview                     | Announcements Inbox                                                                  | Danh Sách<br>Người Dùng<br>và Thông Báo            |
|         | Assignments<br>Grades                        | District Announcement<br>05/04/2019<br>Student Launchpad                             |                                                    |
| Học Sin | Grade Book Updates<br>Attendance<br>Schedule | Click on any icon to open an application (STUDENT ONLY)                              | Từ Message<br>Center, học sinh có<br>thể truy cập  |
| ông Tin |                                              | My Account Surveys School Selection StudentNet Naviance                              | Launchpad, các<br>ứng dụng, sách<br>giáo khoa trực |
| μ       | Message Center<br>More                       |                                                                                      | tuyên và ứng dụng<br>bộ G của mình                 |
|         |                                              | Activate Edgenuity<br>Achieve3000 CB Activate Edgenuity HMH Ed My HRW                |                                                    |

### Cách Thức Sử Dụng Chrome và Điều Hướng Chromebook Desktop

Khi nhìn vào Màn Hình Chromebook, có ba khu vực chính mà người dùng cần truy cập: (1) Trình khởi "**Launche**r" cung cấp quyền truy cập vào Trình Duyệt Chrome và các ứng dụng G Suite khác, (2) Ứng dụng "**Shelf**" sẽ hiển thị các ứng dụng được sử dụng thường xuyên của bạn, và (3) Thanh "**Status**" mà mở rộng thành một danh sách cho phép bạn điều chỉnh việc cài đặt thiết bị, theo dõi Wi-Fi, đăng xuất và tắt máy Chromebook.

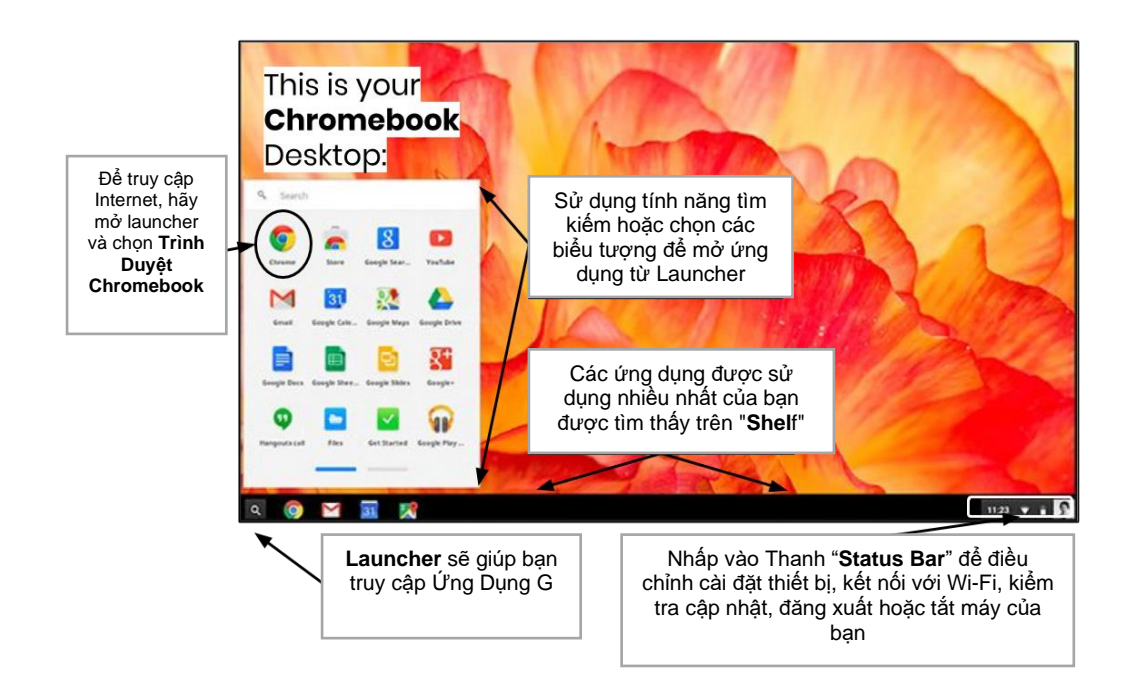